## **User Account (XP)** Personal Picture

If you have multiple user accounts on your computer, you can use your own picture for your account. This picture will be associated with your username and will appear on the Welcome Screen and Start Menu.

## To use your own picture:

- 1. Click on the **Start** button and click on your current user account picture at the top. (You can also go to Start/ Control Panel/ User Accounts and click on your account.)
- 2. On the bottom of the picture choices, click on **Browse for more Pictures**.
- Navigate to the appropriate folder and select the desired picture.
- 4. Click Open. The selected graphic is now your user account picture.

Revised 3/30/2007 JMM